## 第一種特定原産地証明書発給手数料の支払について (事前振込(銀行振込)マニュアル)

2024 年 12 月 日本商工会議所

第一種特定原産地証明書発給手数料の事前振込(銀行振込)は以下のとおりです。次項以降の マニュアルを参照のうえ手順に沿った手続きをお願いします。

#### 1. 発給申請の審査状態と手数料を確認する

「第一種特定原産地証明発給システム」(以下、「システム」)画面で、申請した案件の 審査状態と手数料を確認します。

発給事務所が審査を完了し手数料が確定した案件は銀行振込の手続きに進むことが できます。手数料欄が空欄の案件は審査完了までお待ちください。

#### 2. システムで事前振込連絡を入力し振込金額を確認する

システムで支払い対象案件を選択、必要情報を入力し、日商に振込内容を事前連絡します。

システムが自動計算した振込金額を確認します。証明書を郵送で受け取る場合は送 料が自動加算されます。

#### 3. 指定口座に手数料を振り込む

上記2.の操作後にシステムが示した金額を指定口座にお振込みください。 ※振込手数料は振込人負担です。

※当該振込控をもって発給手数料の領収書といたします。

※振込人名義は、発給申請された会社名としてください。(入力可能桁まで。「株式会社」 等は省略)発給申請会社名以外の名義での振り込みは交付手続き遅延につながります。

#### 4. 証明書を受け取る

上記2.の事前振込連絡の入力がされ、正しい金額が振り込まれた案件から交付手 続きが進みます。

(本件連絡先) 日本商工会議所国際部 特定原産地証明担当 TEL:03-3283-7850

# 「事前振込連絡」操作マニュアル

#### 1. 発給申請の審査状態と手数料を確認する

「第一種特定原産地証明発給システム」(以下、「システム」)画面で、発給申請時に手数料納付方法を 「銀行振込/クレジット決済」で選択した発給受付番号の審査状態と発給手数料を確認します。(発給 申請時に「審査完了後のメール送信」を希望した場合は、発給審査が完了すると手数料支払い手続き の案内メールが配信され、審査完了と手数料を知ることができます。)

| メインメニュー |                             |                                                                                            |                                                                         |  |  |  |  |  |  |
|---------|-----------------------------|--------------------------------------------------------------------------------------------|-------------------------------------------------------------------------|--|--|--|--|--|--|
|         | 発給申請                        |                                                                                            |                                                                         |  |  |  |  |  |  |
|         | <ol> <li>発給申請書入力</li> </ol> | (1)                                                                                        |                                                                         |  |  |  |  |  |  |
|         | 原產品同意通知書照                   | ● ○ ○ ○ ○ ○ ○ ○ ○ ○ ○ ○ ○ ○ ○ ○ ○ ○ ○ ○                                                    |                                                                         |  |  |  |  |  |  |
|         | 引換書・受領書印刷                   | ②発給申請状況照会一覧画面の「状態」をブランクに設定→                                                                | ②発給申請状況照会一覧画面の「状態」をブランクに設定→<br>その他の検索条件(発給受付番号、申請日、利用協定等)を入力<br>③「検索表示」 |  |  |  |  |  |  |
|         | 誓約書情報入力(24                  | その他の検索条件(発給受付番号、甲請日、利用協定等)を人<br><u>パー・オ</u> ③「検索表示」                                        |                                                                         |  |  |  |  |  |  |
|         | 連続する原産地証明                   | 発給申請書入力                                                                                    |                                                                         |  |  |  |  |  |  |
|         | 車前振泳連約                      | 発給申請状況照会 一覧                                                                                | メニューに戻る                                                                 |  |  |  |  |  |  |
|         |                             | 発給受付番号         産品情報                                                                        | ]                                                                       |  |  |  |  |  |  |
|         | クレジット決済                     | 申請日※ 20231127 ~ (部分一致)<br>(部分一致)<br>証明書番号 . 输入者名                                           |                                                                         |  |  |  |  |  |  |
|         |                             | (完全一致)     (部分一致)       協定        発給事務所        1頁表示件数     20 ∨                             |                                                                         |  |  |  |  |  |  |
|         |                             | 送信ステータス ▼ 並び順 ● 指定 受付番号 ▼ 降順▼ ○ パターン (申請日見順临定見順)                                           |                                                                         |  |  |  |  |  |  |
|         | (;                          | 検索表示<br>※中調日 は西暦年月日の数字を入力してください。(例:2008年5月1日→20080501)<br>※過去に申請した案件を見たい場合は、「状態」を変更してください。 | 1                                                                       |  |  |  |  |  |  |

(2)

検索条件に合致した申請が表示される

対象案件の状態が「手続中(承認)」となり手数料が表示されているか確認

| 検               | 索件数: 4           |            |         |                        |                     |                     | ₩∓ | 7:再発給      | 申請の場合       | こつがき | 表示され | nます. |     | ページ | ž: 1 |           |
|-----------------|------------------|------------|---------|------------------------|---------------------|---------------------|----|------------|-------------|------|------|------|-----|-----|------|-----------|
| 協定              | 受付番号             | 申請日        | 状態      | 輸入者名                   | 申請者名                | 担当者名                | 便名 | 手数料<br>(円) | 送信<br>ステータス | 再※   | 修正   | 削除   | 複写  | 再発  | 印刷   | 申請<br>事務所 |
| タイ              | <u>105144604</u> | 2023/11/29 | 発給申請    | Test Thailand I<br>nc. | テストユー<br>ザー999<br>9 | テストユー<br>ザー999<br>9 |    |            |             |      | 修    | 削    | 複   | 再   | ÉD   | 東京        |
| アセアン(フ<br>ィリビン) | <u>017173791</u> | 2023/11/29 | 交付準備完了  | Test P Inc.            | テストユー<br>ザー999<br>9 | テストユー<br>ザー999<br>9 |    | 2,500      |             |      | 修    | 削    | 複   | 再   | ΕD   | 名古屋       |
| アセアン(タ<br>イ)    | <u>017173691</u> | 2023/11/29 | 手続中     | Test Thailand I<br>nc. | テストユー<br>ザー999<br>9 | テストユー<br>ザー999<br>9 |    |            | ↓←手         | 数料   | が確   | 宦し   | ってし | いな  | い    | 東京        |
| RCEP(中国)        | 002548292        | 2023/11/29 | 手続中(承認) | Test RCEP Inc.         | テストユー<br>ザー999<br>9 | テストユー<br>ザー999<br>9 |    | 2,500      | ←手          | 数料   | が研   | 宦    | して  | いる  | 1    | 東京        |
| 検               | 索件数: 4           |            |         |                        |                     |                     |    |            |             |      |      |      |     | ペーシ | 7:1  |           |
|                 |                  |            |         |                        |                     |                     |    |            |             |      | _    | 覽印刷  |     | 戻   | 3    |           |

発給事務所が申請を承認し**手数料が確定した案件は事前振込連絡の入力**に進むことができます。 手数料欄が空欄の案件は審査完了までお待ちください。

<参考> 発給申請の「状態」について 発給申請…発給申請中、受理前の状態 手続中・・・発給申請を受理し、審査している状態 留…申請内容の不備などの理由で差し戻された状態 手続中(承認)※…申請が承認され、申請者からの支払い待ちの状態 交付準備完了※…申請が承認され、専用紙による交付の準備ができている状態 交付 済…証明書が交付された状態。PDF 発給の場合、申請者が証明書をダウンロードできる。

※事前振込連絡の入力に進める状態

### 2. システムで事前振込連絡の操作をする

| (1) システムのメインメニューにある「事前振込連絡」をク                                                                                                    | リックします。                            |       |
|----------------------------------------------------------------------------------------------------|------------------------------------|-------|
| 第一種特定原産地証明書                                                                                                    | 「発給システム                            | ログアウト |
| ** 2週間以上支払手続が完了していない証明書がございます。至急、支払手続(事<br>(活用者)<br>(活用者) | 前振込連絡またはクレジット決済)を行ってください。          | **    |
| 原產品判定                                                                                                    | 発給申請                               |       |
| 原產品判定從賴書入力                                                                                                    | 発給申請書入力                            |       |
| 原產品同意通知書入力                                                                                                    | 原產品同意通知書照会                         |       |
| 厦莲品利用状況                                                                                                    | <u> 引換書 · 受領書印刷</u>                |       |
| 日インドネシア協定HSコード移行に伴う判定番号総統利用手続                                                                                                    | <u> 誓約書情報入力(スイス・ペルー・オーストラリアのみ)</u> |       |
|                                                                                                    | 連続する原産地証明書 発給申請書入力(RCEPのみ)         |       |
|                                                                                                    | 事前振込連絡                             |       |
|                                                                                                    | クレジット決済                            |       |
| 企業情報                                                                                                    |                                    |       |
| 企業情報の変更(サイナーの追加・変更含む)                                                                                                    |                                    |       |
| 有効期限の更新(期限60日前から手続可能)                                                                                                    |                                    |       |
| メール送信設定                                                                                                    |                                    |       |
| パスワード変更                                                                                                    |                                    |       |

(2)「発給手数料振込管理リスト」画面が表示されるので「事前振込連絡」をクリックします。

| 発給手数料振込管理リスト            |            |     |                   |                |          |      |       |       |       |  |
|-------------------------|------------|-----|-------------------|----------------|----------|------|-------|-------|-------|--|
| 振込予                     | 定日 2024050 | 1 ~ | 20240531 (YYYYMMD | 531 (YYYYMMDD) |          |      |       |       |       |  |
| 入金確認                    | 四分 入金未確    | 習く  | 1頁表示件数            | 100 🗸          |          |      |       |       |       |  |
| 検 索 事前振込連絡 金供数・13 なージ・1 |            |     |                   |                |          |      |       |       |       |  |
| 振込予定日                   | 担当者        | 事務所 | 発給依頼件数/(うち再発給件数   | ) 振込金額         | 受取方法     | 入金確認 | 交付済件数 |       |       |  |
| 2024/05/22              | 須田 次郎      | 名古屋 | 1                 | 2,500          | オンラインフィン |      | 件数1   | 修正)削除 | 複写印刷  |  |
| 2024/05/24              | 日商智子       | 東京  | 1                 | 2,500          | オンライン    |      | 件数1   | 修正削除  | 複写印刷  |  |
| 2024/05/25              | 須田 次郎      | 豊川  | 1                 | 4,500          | オンライン    |      | 件数1   | 修正 削除 | 複写 印刷 |  |

く参考>

この画面では、「振込予定日」で期間を、「入金確認区分」で入金状態を指定して事前振込連絡の内容を確認・印刷することができます(日商国際部が入金手続きを確認するまでの間は、修正や削除も行うことができます)。

また、新規に事前振込連絡を行う場合、過去の入力を複写することも可能です。

(3)発給申請した証明書交付事務所を選び、振込元金融機関名、振込予定日を入力し「明細」をクリック。「発給手数料振込明細選択」画面で、支払い対象の案件(証明書交付を依頼したい案件)を選択して、「振込選択」をクリックします(クリック後、「事前振込連絡」画面に戻ります)。

|                                |                                                | 事前振込連約                               | 各                                                         |                         |                            | メニューに戻る     |  |  |  |
|--------------------------------|------------------------------------------------|--------------------------------------|-----------------------------------------------------------|-------------------------|----------------------------|-------------|--|--|--|
| 登録発給手数料の振込内容                   | をご入力いただき                                       | 、「登録」7                               | ボタンをクリックしてくだ                                              | さい。 [                   | 登録  戻                      | 1 3         |  |  |  |
| 本件担当者名                         | 本件担当者名 テストユーザー9999                             |                                      |                                                           |                         |                            |             |  |  |  |
| 本件担当者電話番号                      | 000-0000-0000                                  |                                      |                                                           |                         |                            |             |  |  |  |
| ① 証明書交付事務所<br>(発給申請を行った事務所)    | 東京事務所                                          |                                      | 「「「」」」」」」<br>「「」」」」                                       | ふサイナ                    | 」<br><u> 一</u> の情報         | が表示されます。    |  |  |  |
| 振込元金融機関名<br>(貴社の口座がある銀行名)      | ゆうちょ銀行                                         |                                      |                                                           |                         |                            |             |  |  |  |
| 振込予定日                          | 20231204                                       |                                      | )(西暦年4桁+月2桁+日2桁                                           | .)                      |                            |             |  |  |  |
| 発給手数料合計<br>(明細より自動計算されます)      |                                                | 円2 明                                 | 細調込明細を選択して                                                | ください                    |                            |             |  |  |  |
| ₩7 Bm ++ > +                   | ○郵送を希望した                                       | コー<br>い(窓口受取)                        | ●郵送を希望する(送料                                               | :一律520円)                | 1                          |             |  |  |  |
| (証明書の郵送希望有無)<br>  (証明書の郵送希望有無) | ※発給申請で重<br>※オンライン発編<br>に関わらず窓口3                | B送を選択し<br>合の証明書はな<br>を付・郵送の。         | こいる場合、窓口受取に到<br>マシステム内でダウンロ・<br>ごちらも行われませんの               | 変更するこ<br>ードしてい<br>でご注意く | とはできません<br>ただくため、ネ<br>ださい。 | し。<br>本欄の選択 |  |  |  |
| 郵送先郵便番号                        |                                                | 登録住所を反                               | 央                                                         |                         |                            |             |  |  |  |
| 郵送先住所                          |                                                |                                      |                                                           |                         |                            |             |  |  |  |
| 郵送先企業名                         |                                                |                                      |                                                           |                         |                            |             |  |  |  |
| 受取人部署                          |                                                |                                      |                                                           |                         |                            |             |  |  |  |
| 受取人氏名                          |                                                |                                      |                                                           |                         |                            |             |  |  |  |
| 受取人電話番号                        |                                                |                                      |                                                           |                         |                            |             |  |  |  |
| 通信欄                            |                                                |                                      |                                                           |                         |                            |             |  |  |  |
| **<br>*                        | 要となった証明書)<br>重絡を入力してい<br>が可能な発給事務<br>」すると郵送不要( | がある場合に<br>ただくと、個<br>新へのご申請<br>のご申請分で | 、郵送が必要なその他の<br>別に郵送代が発生いたし<br>≸を除く)<br>も郵送代¥520が自動でカ<br>, | ご申請分と<br>ません。<br>m算されます | 同時に                        |             |  |  |  |
|                                |                                                | 発給手数                                 | 如料振込明細選択                                                  |                         |                            |             |  |  |  |
| 発給事務所:東                        | 京                                              |                                      |                                                           |                         | 戻る                         |             |  |  |  |
| ※証明書が不要<br>ご申請には手<br>(再発給申請を   | こなった場合でも<br>数料が発生してお<br>した元の証明書↑               | 本画面に明細<br>り支払いが必<br>2、証明書を(          | が表示されている<br>要です。<br>更わなくなった場合など)                          | )                       |                            |             |  |  |  |
| 全選択(全解四                        | 余(4) 振込選択                                      |                                      |                                                           |                         |                            |             |  |  |  |
| 選択 協定                          | 受付番号                                           | 申請日                                  | 申請者                                                       | 手数料                     | 受取方法                       | 再発給         |  |  |  |
| (3) □ アセアン(マレーシア)              | ) 017167791                                    | 2023/08/09                           | 東京事務所                                                     | 2,500                   | オンライン                      |             |  |  |  |
| ■ □ ■ KCFh(由国)                 | 002548292                                      | 2023/11/29                           | テストユーサー9999                                               | 2,500                   | オンライン                      | 1 1         |  |  |  |

2023/11/30 テストユーザー9999

2,500

郵送

000634911

✓ ペルー

登録発給手数料の振込内容をご入力いただき、「登 録」ボタンをクリックしてください。<sup>④</sup> ↓ □ 録

| 本件担当者名                    | テストユーザー9999                                          |                              |                     |  |  |  |  |  |
|---------------------------|------------------------------------------------------|------------------------------|---------------------|--|--|--|--|--|
| 本件担当者電話番号                 | 000-0000-0000                                        |                              |                     |  |  |  |  |  |
| 証明書交付事務所<br>(発給申請を行った事務所) | 東京事務所                                                |                              |                     |  |  |  |  |  |
| 振込元金融機関名<br>(食社の口座がある銀行名) | ゆうちょ銀行                                               |                              |                     |  |  |  |  |  |
| 振込予定日                     | 20231204 ← YYYYMMDD (西暦年4桁                           | 衍+月2桁+日2桁)                   |                     |  |  |  |  |  |
| 発給手数料合計<br>(明細より自動計算されま)  | 2.500円 明細 振込明細                                       | 2.500円 明 細 振込明細を選択してください     |                     |  |  |  |  |  |
|                           | ●郵送を希望しない(窓口受]② ●郵送を#<br>※契約申誌で報送を選択している場合           | 希望する(送料:→律520円)              | ***                 |  |  |  |  |  |
| <br>(証明書の郵送希望有無)          | ん。<br>※オンライン発給の証明書は本システム<br>都の選択に関わらず窓口交付・郵送のど<br>い。 | PDF 交付の場合は受取<br>(PDF)と自動表示され | 方法が「オンライン発給<br>れます。 |  |  |  |  |  |
| 郵送先郵便番号                   | 100-0005 登録住所を反映                                     |                              |                     |  |  |  |  |  |
| 郵送先住所                     | 東京都千代田区丸の内3-2-2                                      | 受取方法                         | ◉オンライン発給(PDF)       |  |  |  |  |  |
| 郵送先企業名                    | テストユーザー9999                                          |                              |                     |  |  |  |  |  |
| 受取人部署                     | 国際部                                                  |                              |                     |  |  |  |  |  |
| 受取人氏名                     | 日商 花子                                                |                              |                     |  |  |  |  |  |
| 受取人電話番号                   | 03-3283-7850                                         |                              |                     |  |  |  |  |  |
| 通信樹                       |                                                      |                              | 1                   |  |  |  |  |  |

#### ※ 郵送が不要となった証明書がある場合は、郵送が必要なその他のご申請分と同時に 事前振込連絡を入力していただくと、個別に翻送代が発生いたしません。 (窓口受取が可能な発給事務所へのご申請を除く) 個別で入力すると郵送不要のご申請分でも郵送代¥520が自動で加算されます。

|   |    |           | 【振込明   | ŧ⊞]       |       |        |    |
|---|----|-----------|--------|-----------|-------|--------|----|
|   |    | 発給受付番号    | 発給手数料  |           | 協定    | 受取方法   |    |
|   | 1  | 000634911 | 2, 500 | ~#~       |       | 郵送     |    |
|   |    | 手数科合計     | 2, 500 |           |       |        |    |
| 2 | 送料 |           | 600    | $\square$ | ←郵送料カ | 「加算されて | いる |
| 3 | é  | 計額(振込額)   | 3, 100 |           | ←この金  | 額を振り込  | ಶ  |

- ① 選択した明細の手数料合計が自動計算され表示されます。
- ② 受取方法で「郵送を希望する」を選択すると、郵送関連詳細情報の入力欄が開くので郵送先情報を入力します。(「登録住所反映」をクリックすると、連絡先担当者の住所が自動的に入力されます。) 郵送の場合、合計額に送料が加算されます。
- ③ 事前振込金額は、手数料合計に送料を加えたものです(郵送を選択した場合)。振込明細で示された合計 額(振込額)を振り込んでください。
- ④ 通信欄は日商への連絡事項がある場合に入力します。 入力が完了したら、画面右上の登録ボタンをクリックします。入力内容を確認するポップアップメッセージが出るので入力内容に問題がなければ「OK」をクリック、協定に基づいた留意すべき事項について確認し「同意する」をクリックして事前振込連絡を完了します。

| 登録完了後、送付方法の変更には応じられませんので、ご注意ください |                                                                                                    |
|----------------------------------|----------------------------------------------------------------------------------------------------|
|                                  | 事前振込連絡                                                                                                    |
| OK キャンセル                         | 発給に関い、経済連携約定に基づく特定)原産地証明者の支給等に関する法律第4条2項に基づき、以下の<br>「留意すべき事項」を確認のうえ、事前版法連絡を登録します。なお、「留意すべき事項」は、発給事務所<br>窓口等での文付に代えて、ホンステ・パーは「の重新で表示でおます。<br>「国意すべき事項><br>ベルー |
|                                  | 経済連携協定に基づく特定限産地証明書の発始等に関する法律第4条第2頃及び第3項の規定に基づく<br>証明書受給者及び証明資料提出者の留意事項                                                                                       |
|                                  | 証明書受給者及び証明資料提出者各位 日本商工会壊所                                                                                                    |
|                                  | 証明書受給者及び証明資料提出者各位におかれては下記の事項にご留意ください。                                                                                                    |

メニューに戻る

| 吉 | <del>***</del> + |      | い古シク |  |
|---|------------------|------|------|--|
| - | 8114             | ᆘᆓᇽᄉ | 口里於合 |  |
| + | ירכו             | m c  |      |  |

(4)登録完了後、「控えを印刷する」をクリックすると「手数料事前振込連絡(控え)」を印刷できます。

事前振込連絡

|                                         |                           | 事前振込連絡が完了                | てしました。          |                                             |                       |        |      |  |  |
|-----------------------------------------|---------------------------|--------------------------|-----------------|---------------------------------------------|-----------------------|--------|------|--|--|
| 【 <b>留意事項】</b><br>・入力いただいた†<br>確認がとれた案件 | 青報を元に、日本商工∉<br>につきまして発給事務 | 会議所国際部指定原が<br>所へ通知いたします。 | 産地証明担当におい       | て発給手数料の                                     | の入金を確認し、              |        |      |  |  |
| ・なお、受取方法で                               | 「<br>郵送」を希望されたフ           | ちにつきましては、発祥              | 合事務所が日本商工会      | 会議所から入会                                     | 金の通知を受                |        |      |  |  |
| - けた後、発送の手i<br>- このため、ご入金い              | 配をいたします。<br>いただいてから証明書(   | の到着まで若干のおE               | 目にちを頂戴いたしま      | すのでご了承!                                     | 願います。                 |        |      |  |  |
|                                         |                           |                          |                 |                                             |                       |        |      |  |  |
|                                         | No. 40026801800000        |                          |                 |                                             |                       |        |      |  |  |
|                                         | 10. 10020001000000        |                          | 「坂込連船(控え)       |                                             | 2023/12/04<br>日本商工会議所 |        |      |  |  |
| _                                       |                           |                          |                 | 登録番号                                        | 号: T5010005003975     |        |      |  |  |
|                                         | 企業名                       | 株式会社 テスト企業               |                 |                                             |                       |        |      |  |  |
|                                         | 本件担当者名                    | テストユーザー9999              | テストユーザー9999     |                                             |                       |        |      |  |  |
|                                         | 本件担当者電話番号                 | 000-0000-0000            |                 |                                             |                       |        |      |  |  |
|                                         | 証明書交付事務所                  | <b>*</b> *               |                 |                                             |                       |        |      |  |  |
|                                         | 振込元金融機関名                  | ゆうちょ銀行                   |                 |                                             |                       |        |      |  |  |
|                                         | 振込予定日                     | 2023/12/04               |                 |                                             |                       |        |      |  |  |
|                                         | 振込金額                      | 3, 100 円                 |                 | 工物心                                         |                       |        |      |  |  |
|                                         | 受取方法                      | 郵送                       |                 |                                             | 手則抜込進                 | 皆給(控ん) |      |  |  |
|                                         | 郵送先郵便番号                   | 100-0005                 |                 |                                             | 議所の<br>通俗             | 請氷青充行  | 事業有豆 |  |  |
|                                         | 郵送先住所                     | 東京都千代田区丸の内3-             | 2-2             | <ul><li>     球番号</li><li>     載され</li></ul> | こ利用金額<br>にいます。        | 初祝区方、  | 税額の記 |  |  |
|                                         | 郵送先企業名                    | テストユーザー9999              |                 |                                             |                       |        |      |  |  |
|                                         | 受取人部署                     | 国際部                      |                 |                                             |                       |        |      |  |  |
|                                         | 受取人氏名                     | 日宵 花子                    |                 |                                             |                       |        |      |  |  |
|                                         | 受取人電話番号                   | 03-3283-7850             |                 |                                             |                       |        |      |  |  |
|                                         | 通信欄                       |                          |                 |                                             |                       |        |      |  |  |
|                                         |                           | [編]                      | 入明細】            |                                             |                       |        |      |  |  |
|                                         | 発給受付番号                    | 発給手数料(非課税)               | 協定              | 受取方法                                        |                       |        |      |  |  |
|                                         | 1 000634911               | 2, 500                   | <u>م</u> بر-    | 郵送                                          |                       |        |      |  |  |
| L                                       | 1件 手数                     | 料合計 2.500                | 送料(消費税10%込) 600 | 合計振込額                                       | 3 100 1               |        |      |  |  |
|                                         |                           | 4000                     |                 |                                             | 0,100                 |        |      |  |  |

うち消費税額 54 】

メニューに戻る

### (5)登録完了後、一覧画面に反映されます。なお、控えは一覧画面からも印刷できます。

|   | 発給手数料振込管理リスト メニューに戻る |                                                   |                                |            |         |        |      |      |       |       |      |    |   |
|---|----------------------|---------------------------------------------------|--------------------------------|------------|---------|--------|------|------|-------|-------|------|----|---|
|   | 振込予知                 | 定日 20240                                          | 20240618 ~ 20240618 (YYYYMMDD) |            |         |        |      |      |       |       |      |    |   |
|   | 入金確認                 | 確認区分         入金末確認 ×         1頁表示件数         100 × |                                |            |         |        |      |      |       |       |      |    |   |
|   | 検索                   |                                                   |                                |            |         |        |      |      |       |       |      |    |   |
|   | 事前振込                 | 連絡                                                |                                |            |         |        |      |      |       |       |      |    |   |
| ŧ | 辰込予定日                | 一 快楽1430<br>担当者                                   | (:) 事務所                        | 発給依頼件数/(うち | 5再発給件数) | 振込金額   | 受取方法 | 入金確認 | 交付済件数 | -9:1  |      |    |   |
| 2 | 024/06/18            | テストユーザー<br>9999                                   | - 名古屋                          | 1          |         | 3, 100 | 郵送   |      |       | 修正 削降 | ៖ 複写 | 印刷 | ] |
|   |                      |                                                   |                                |            |         |        |      |      |       |       |      |    | • |

く参考>

日本商工会議所・国際部が事前振込連絡の内容を確認し入金手続きを完了するまでの間は、 修正や削除を行うことができます。

### 3. 指定口座に手数料を振り込む

システムが示した合計額(振込額)を以下指定口座にお振込みください。

【指定口座】 みずほ銀行 丸之内支店 普通 2701562 口座名義:日本商工会議所(ニホンショウコウカイギショ)

※振込手数料は振込人負担です。

※当該振込控をもって発給手数料の領収書といたします。

※振込人名義は、発給申請された会社名としてください。(入力可能桁まで。「株式会社」等は省略) 発給申請会社名以外の名義での振り込みは交付手続き遅延につながります。

### 4. 証明書を受け取る

上記2.の事前振込連絡の入力がされ、正しい金額が振り込まれた案件から交付手続きが進みます。

| 窓口交付    | 発給事務所において交付準備を進めます。上記1.の操作をして対象案件の<br>状態が「交付準備完了」になったらシステムから「引換書」を印刷、発給事<br>務所窓口に持参して証明書を受け取ってください。<br>引換書印刷方法:<br>https://www.jcci.or.jp/gensanchi/tebiki_system.pdf#page=92 |
|---------|----------------------------------------------------------------------------------------------------|
| PDF 交付  | 日商国際部で入金手続きと同時に交付されます。上記1.の操作をして対象<br>案件の状態が「交付済」になったらシステムで証明書の PDF ファイルをダ<br>ウンロードしてください。<br>ダウンロード方法:<br>https://www.jcci.or.jp/gensanchi/tebiki_system.pdf#page=95         |
| データ交換方式 | 日商国際部で入金手続きと同時に、証明書データが相手国税関に送信されま<br>す。証明書を PDF でダウンロードして証明書番号を確認し輸入者に通知し<br>てください。<br>ダウンロード方法:<br><u>https://www.jcci.or.jp/gensanchi/tebiki_system.pdf#page=95</u>        |
| 郵送      | 日商国際部で入金手続きを完了した翌営業日の夕方までに発給事務所から証明書をレターパックプラスで発送します。                                                                                                    |